## Download BOX ที่ Web Site

http://www.dosbox.com/download.php?main=1

# ไปที่เมนู

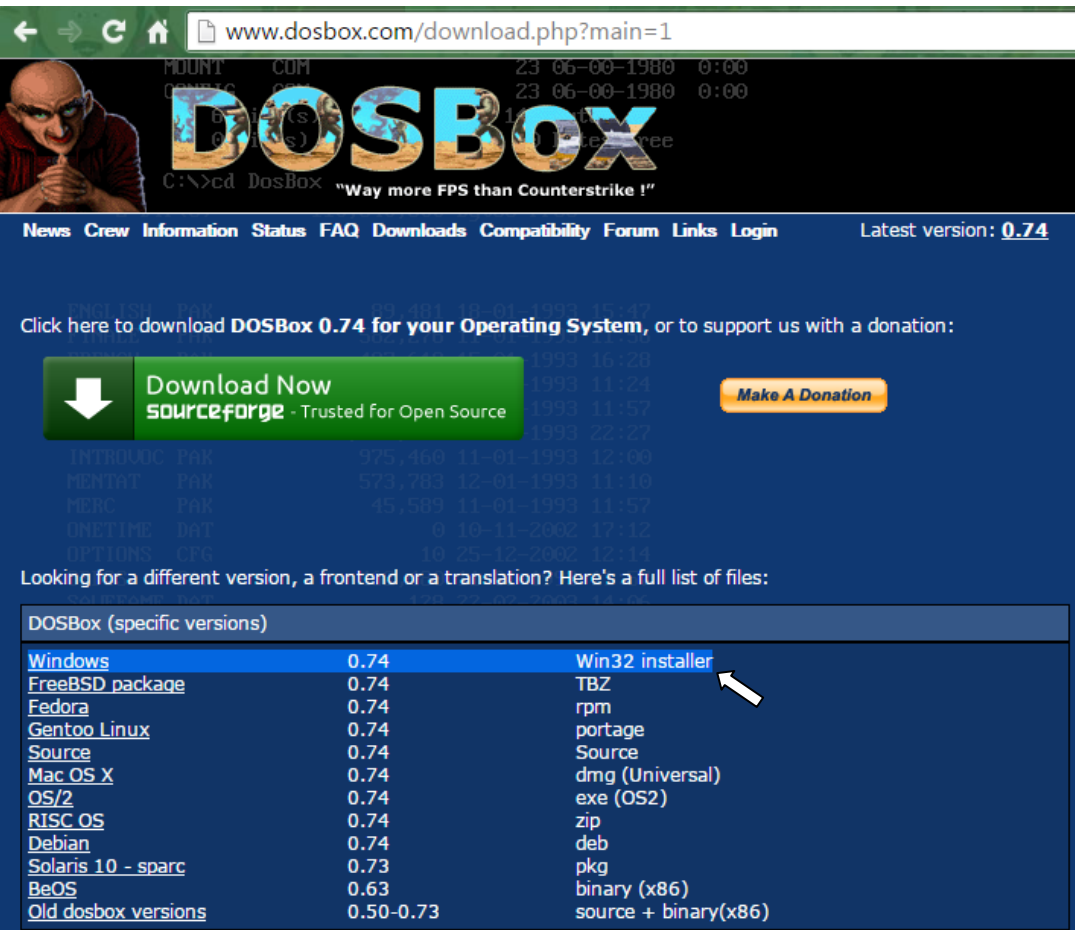

# เมื่อติดตั้งเรียบร้อยแล้วแล้ว

ไปที่ start menu เลือก dosbox options

ที่ล่างสุดของไฟล์ dosbox-xx.conf ให้เพิ่มบรรทัดข้างล่างใต้ [autoexec]

(\*\* ตัวอย่าง batch file)

Code:

mount C C:\Dosbox PATH=Z:\;C:\Tasm\BIN\;C:\NG\

c:

### cls

Path ที่กำหนดต้องมีอยู่จริงๆ ใน explorer ไป New folder, ก็อบไฟล์ไปว่างก่อน ถ้าจำไม่ผิด win7 ต้องแก้ permission ไฟล์ด้วยให้ user แก้ไขไฟล์ได้ คีย์ลัดที่จำเป็นต่างๆ: ที่ใช้บ่อยๆ ก็ ctrl+f4 + notepad++

<u>\*\*วิธีการลง edit ใน dosbox</u>

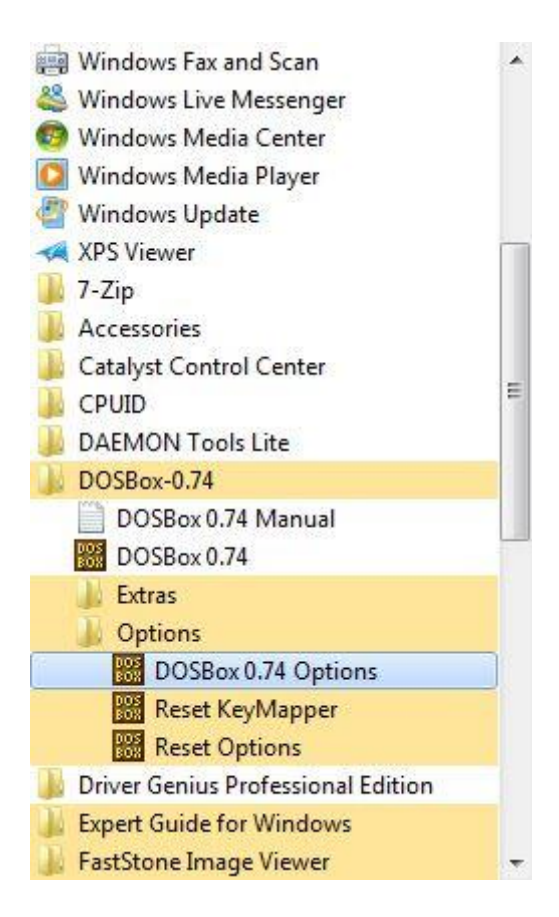

| dosbox-0.74                                                                                                    | 4.conf - Notepad                                                                                                    |   |
|----------------------------------------------------------------------------------------------------|----------------------------------------------------------------------------------------------------|---|
| File Edit Fo                                                                                                    | ormat View Help                                                                                                    |   |
| <pre>/// con to<br/>[serial]<br/># serial1:<br/>#<br/>#<br/>#<br/>#<br/>#<br/>#<br/>#<br/>#<br/>#<br/>#<br/>#<br/>#<br/>#<br/>#<br/>#<br/>#<br/>#<br/>#<br/>#</pre> | <pre>set type of device connected to com port.<br/>Can be disabled, dummy, modem, nullmodem, directserial.<br/>Additional parameters must be in the same line in the form of<br/>parameter:value. Parameter for all types is irq (optional).<br/>for directserial: realport (required), rxdelay (optional).</pre> |   |
| # serial3:<br>#                                                                                                    | see serial1<br>Possible values: dummy, disabled, modem, nullmodem, directserial.                                                                                                    |   |
| # serial4:                                                                                                    | see serial1<br>Possible values: dummy disabled modem nullmodem directserial                                                                                                    |   |
| serial4=di:<br>[dos]<br>#<br>#<br>#<br># keyboard                                                                                                    | sabled<br>xms: Enable XMS support.<br>ems: Enable EMS support.<br>umb: Enable UMB support.<br>layout: Language code of the keyboard layout (or none).                                                                                                    |   |
| xms=true<br>ems=true<br>umb=true<br>keyboardlay                                                                                                    | yout=auto                                                                                                    |   |
| # ipx: Enal                                                                                                    | ble ipx over UDP/IP emulation.                                                                                                    |   |
| ipx=false                                                                                                    |                                                                                                    |   |
| [autoexec]<br># Lines in<br># You can p<br>mount C C:<br>PATH=Z:\;C<br>C:<br>cls                                                                                    | this section will be run at startup.<br>put your MOUNT lines here.<br>\Dosbox <br>:\Tasm\BIN\;C:\NG\                                                                                                    | E |
|                                                                                                    | "                                                                                                    | - |

| C:\Do    | sbox\ASM\Hello\hello.asm - Notepad++                                                 |         | X  |
|----------|--------------------------------------------------------------------------------------|---------|----|
| File Ec  | dit Search View Encoding Language Settings Macro Run TextFX Plugins Window ?         |         | Х  |
|          | ) 🗄 🐚 💫 🕼 🏑 🗅 🛍 ) Ə C   🃾 🎭   🤏 🍕 🖫 🖫 🗐 🚍   🎫 1 🗐 🗐 🗐 🗐 🗐 🔛 🖉 🕿 🔺 🔻 🗵                | i 🥃 🕸   |    |
| 📄 hello  | asm                                                                                  |         |    |
| 1        | .model tiny                                                                          |         |    |
| 2        | data                                                                                 |         |    |
| 4        | string db "Hello world",'\$'                                                         |         |    |
| 5        |                                                                                      |         |    |
| 6        | . code                                                                               |         |    |
| 8        | main proc near                                                                       |         |    |
| 9        | mov ds.ax                                                                            |         |    |
| 10       | moy ah.09h                                                                           |         |    |
| 11       | mov dx, offset string                                                                |         |    |
| 12       | int 21h                                                                              |         |    |
| 13       | mov ax,4c00h                                                                         |         |    |
| 14       | int 21h                                                                              |         | _  |
| 15       |                                                                                      |         |    |
| 16       | main endp                                                                            |         |    |
| 17       | end main                                                                             |         |    |
| 18       |                                                                                      |         |    |
|          |                                                                                      |         |    |
|          |                                                                                      |         |    |
|          |                                                                                      |         |    |
|          |                                                                                      |         |    |
|          |                                                                                      |         |    |
|          |                                                                                      |         |    |
|          |                                                                                      |         |    |
|          |                                                                                      |         |    |
|          |                                                                                      |         |    |
|          |                                                                                      |         |    |
| Assembly | y language source file length : 208 lines : 18 Ln : 15 Col : 1 Sel : 0 Dos\Windows U | TF-8 IN | IS |
|          |                                                                                      |         |    |

จะได้

ผลลัพธ์ดังนี้

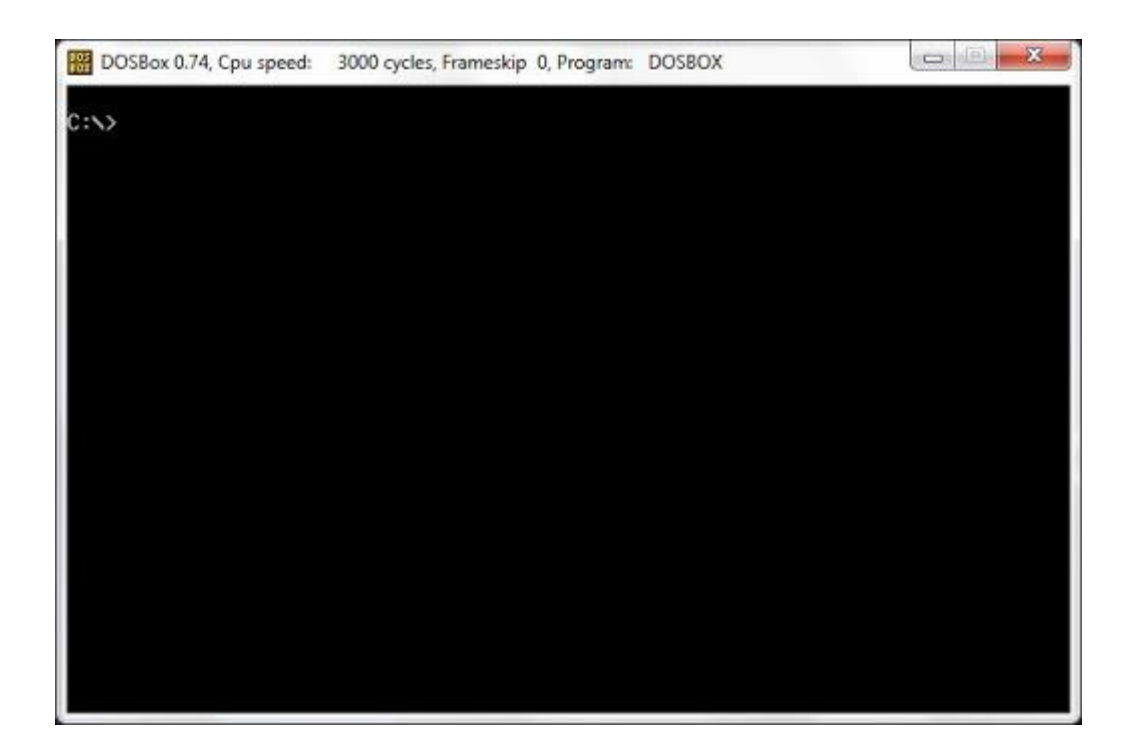

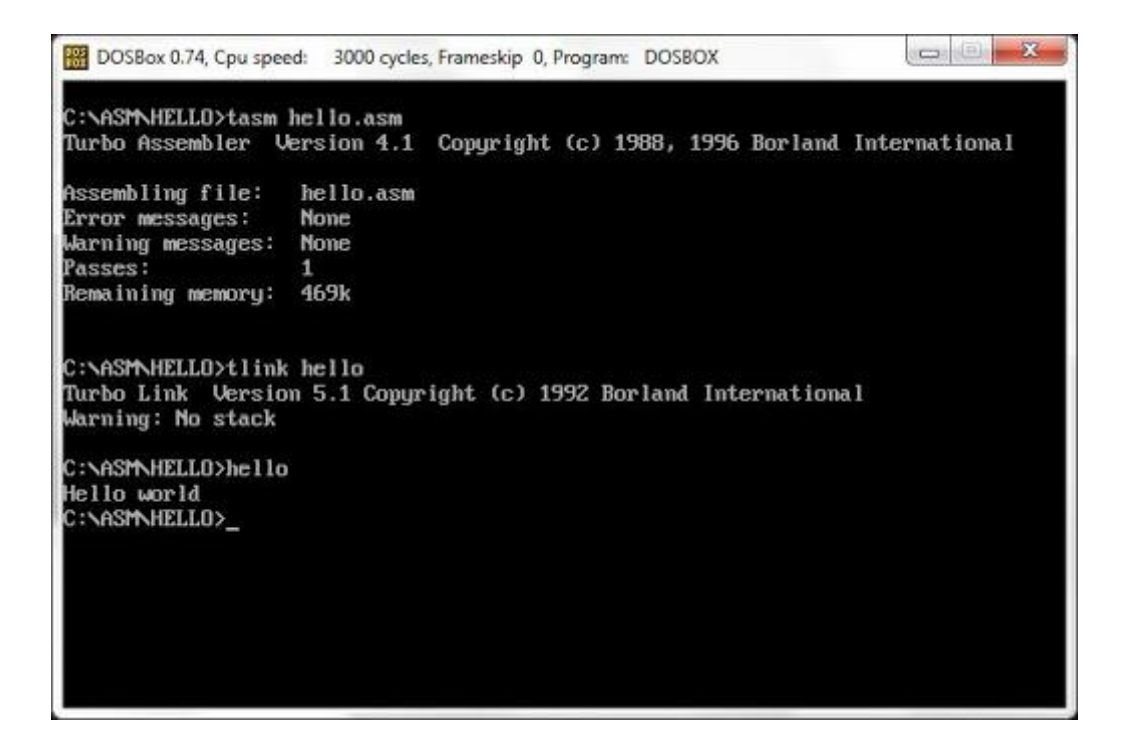

| BOSBox 0.74, Cpu speed: 3000 cycles, Frameskip 0, Program: DOSBOX                                                                                   |  |
|----------------------------------------------------------------------------------------------------|--|
| C:\ASM\HELLO>ng<br>The Norton Guides, Copyright (C) 1987 by Peter Norton Computing<br>Searching for data files<br>Installed Activate with: Shift-F1 |  |
| C:\ASM\HELLO>_                                                                                                    |  |
|                                                                                                    |  |
|                                                                                                    |  |
|                                                                                                    |  |
|                                                                                                    |  |
|                                                                                                    |  |
|                                                                                                    |  |
|                                                                                                    |  |
|                                                                                                    |  |

|          | - Assembly | Language » | Assembly »   | Instruct  | ion Set |        |
|----------|------------|------------|--------------|-----------|---------|--------|
| Expand   | Search     | Options    | Assembly     | MASM      | DOS     | Tables |
| Overview |            | Overview o | f the Instru | ction For | emat    |        |
| AAA      |            | ASCII Adju | st after Add | ition     |         |        |
| AAD      |            | ASCII Adju | st before Di | vision    |         |        |
| AAM      |            | ASCII Adju | st after Mul | tiply     |         |        |
| AAS      |            | ASCII Adju | st after Sub | traction  |         |        |
| ADC      |            | Add with C | arry         |           |         |        |
| ADD      |            | Addition   |              |           |         |        |
| AND      |            | Logical AN | D            |           |         |        |
| CALL     |            | Call Proce | dure         |           |         |        |
| CBW      |            | Convert By | te to Word   |           |         |        |
| CLC      |            | Clear Carr | y Flag       |           |         |        |
| CLD      |            | Clear Dire | ction Flag   |           |         |        |
| CLI      |            | Clear Inte | rrupt-Enable | Flag      |         |        |
| CMC      |            | Complement | Carry Flag   |           |         |        |
| CMP      |            | Compare    |              |           |         |        |
| CMPS     |            | Compare St | ring (Byte o | r Word)   |         |        |
| CMPSB    |            | Compare St | ring Byte    |           |         |        |
| CMPSW    |            | Compare St | ring Word    |           |         |        |
| CWD      |            | Convert Wo | rd to Double | word      |         |        |
| DAA      |            | Decimal Ad | just after A | ddition   |         |        |
| DAS      |            | Decimal Ad | just after S | ubtractio | m       |        |

ถ้าแก้ \*.conf ไม่ได้ลองไปดู permission ที่หมวด security ที่ properties เอา

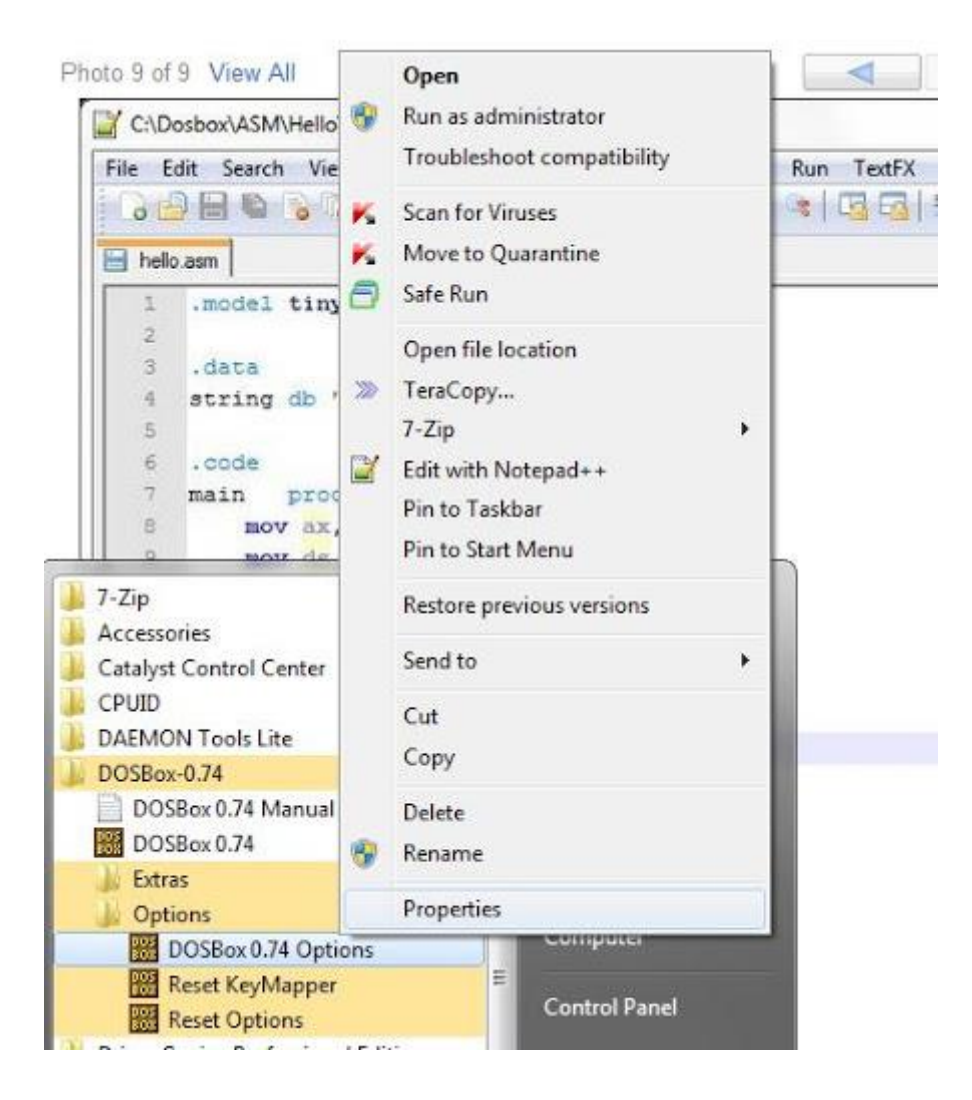

หากใครต้องการใช้ edit สามารถไปก็อบปี้ได้จาก C:\Windows\System32 เอาไปไว้ที่ C:\Doxbox\edit (ตัวอย่าง) แล้วเพิ่ม autoexec เป็นดังนี้

#### Code:

mount C C:\Dosbox PATH=Z:\;C:\Tasm\BIN\;C:\NG\;C:\edit c: cls

แล้วท่านก็จะได้โปรแกรม edit มาใช้ใน dosbox

| 🖁 DOSBox 0.74, Cpu speed: 3000 cycles, Frameskip 0, Program: EDIT |
|-------------------------------------------------------------------|
| File Edit Search View Options Help                                |
| model ting T                                                      |
| .data                                                             |
| ; data here                                                       |
| .code                                                             |
| main proc near                                                    |
| mov ax,@data                                                      |
| indo ustax                                                        |
| ; code here                                                       |
| Annuklu Insuran a Annuklu a Instanction Sat                       |
| Expand Search Options Assembly MASM DOS Tables                    |
| Overview Overview of the Instruction Format 1                     |
| AAA ASCII Adjust after Addition                                   |
| AAD ASCII Adjust before Division                                  |
| AAM ASCII Adjust after Multiply                                   |
| ADC Add with Carry                                                |
| ADD Addition                                                      |
| AND Logical AND                                                   |

ส่วนใครอยากได้ text editor อื่นๆ มาลองใช้ก็ลองเอาไปคอมไพล์กันเองตามลิงค์เน้อ (มี Tools อื่นๆ ให้โหลดด้วย)

http://www.mdgx.com/dos.htm